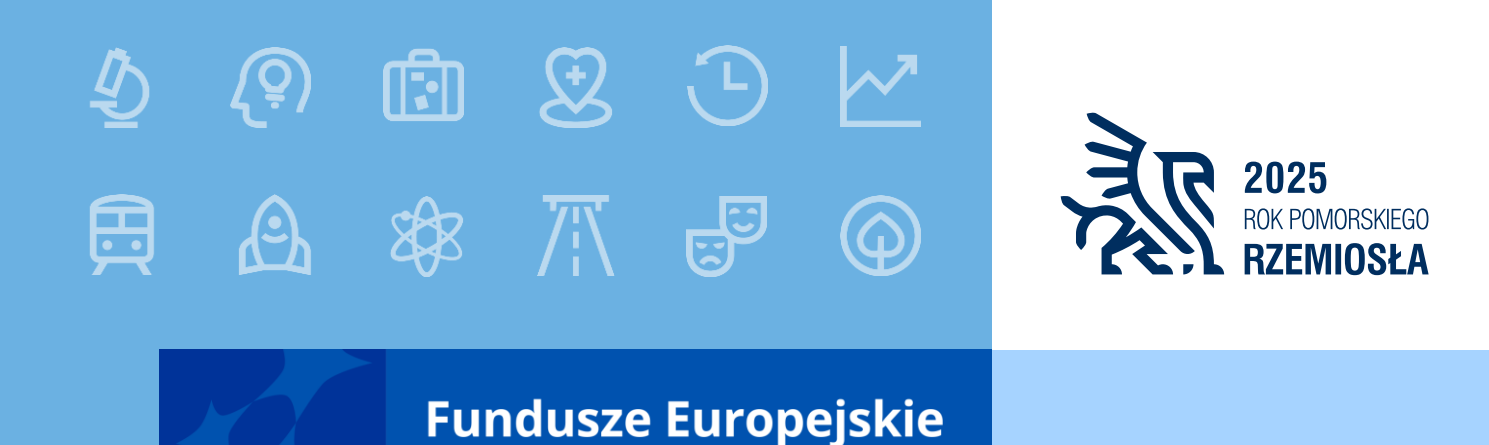

Wniosek o dofinansowanie projektu
praca w aplikacji SOWA EFS.
Działanie 5.9. Kształcenie ustawiczne –
w zakresie wsparcia umiejętności
podstawowych.

# Gdańsk, 10 lutego 2025 roku

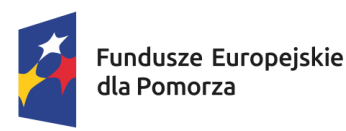

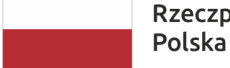

Rzeczpospolita Dofinansowane przez Polska Unię Europejską

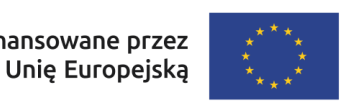

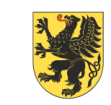

# AGENDA

#### 1. SOWA EFS

- Tworzenie konta
- Rejestracja organizacji
- Nabory
- Projekty
- 2. Kluczowe informacje przy składaniu wniosków w konkurencyjnej procedurze dla Działań EFS+ ...
  - Poprawne wskazanie nazwy podmiotu
  - Zgodność ze szczegółowymi uwarunkowaniami określonymi dla Działania
  - Kompletność wniosku o dofinansowanie

# Witamy w Systemie Obsługi Wniosków Aplikacyjnych... <u>https://sowa2021.efs.gov.pl</u>

| 🗸 👔 SOWA EFS - Strona główna                                             | × +                                                                                                    | – 0 ×           |
|--------------------------------------------------------------------------|----------------------------------------------------------------------------------------------------|-----------------|
| ← → C Sowa2021.efs.g                                                     | lov.pl                                                                                                    | ☆ 💄 :           |
| System Obsługi<br>Wniosków Aplikacyjnych<br>Europejski Fundusz Społeczny | 🗕 Aktualności Pytania i odpowiedzi Pomoc                                                                                                    | ΘΦ              |
| 🔒 Strona główna                                                          | Witamy w Systemie Obsługi Wniosków Aplikacyjnych (SOWA EFS)<br>Europejski Fundusz Społeczny Plus                                                                       |                 |
| Nabory                                                                   | Do czego służy system SOWA EFS?                                                                                                    |                 |
| 单 Lista naborów                                                          | SOWA EFS jest narzędziem, dzięki któremu możesz zarządzać procesem ubiegania się o środki pochodzące<br>z Europejskiego Funduszu Społecznego Plus na lata 2021 – 2027. |                 |
| Bank pomysłów                                                            | Jak korzystać z systemu?                                                                                                    |                 |
| Sank pomysłów 🕏                                                          | Jeśli chcesz sprawdzić aktualne nabory wniosków o dofinansownie projektów skorzystaj z zakładki <b>Lista</b><br><b>naborów</b> .                                       |                 |
| Wsparcie techniczne                                                      | Przydatne instrukcje i procedury do przygotowania projektu dofinansowanego z EFS+ znajdziesz w sekcji<br><b>Pomoc</b> .                                                |                 |
| 🛞 Wsparcie techniczne                                                    |                                                                                                    |                 |
|                                                                          | Jeśli chcesz zarządzać swoimi wnioskami o dofinansowanie zaloguj się lub utwórz nowe konto.                                                                            |                 |
|                                                                          | Zaloguj się lub Utwórz konto                                                                                                    |                 |
|                                                                          |                                                                                                    |                 |
|                                                                          | 0 systemie Regulamin Bezpieczeństwo informacji Dostępność                                                                                                    | SOWA EFS (1.43) |

# Rejestracja konta użytkownika

| 🗸 🚺 SOWA EFS - Rejestracja konta         | × +                                                                        |                                                          |            |         |
|------------------------------------------|----------------------------------------------------------------------------|----------------------------------------------------------|------------|---------|
| ← → C 🔄 sowa2021.efs.go                  | ov.pl/no-auth/register                                                     |                                                          |            |         |
| System Obsługi<br>Wniosków Aplikacyjnych | 🔶 Aktualności Pytania i odpowie                                            | iedzi Pomoc                                              |            |         |
| Europejski Fundusz Społeczny             | Strona główna > <b>Rejestracja konta</b>                                   |                                                          |            |         |
| ♠ Strona główna                          | Utwórz konto                                                               |                                                          |            |         |
| Nabory<br>🇳 Lista naborów                | <b>Rejestracja konta użytkownik</b><br>Posiadasz już konto w systemie SOWA | <b>xa w systemie SC</b><br>EFS? <mark>Zaloguj się</mark> | OWA EFS    |         |
| Bank pomysłów                            | Login (adres e-mail) *                                                     | 0                                                        | lmię *     |         |
| 🕏 Bank pomysłów                          |                                                                            | (0 /750)                                                 |            | (0/500) |
| Waparaja tashniazna                      | Powtórz login (adres e-mail) *                                             |                                                          | Nazwisko * |         |
|                                          |                                                                            | (0/750)                                                  |            | (0/500) |
| Wesparcie techniczne                     | Hasło *                                                                    | 0                                                        | PESEL      | (       |
|                                          | Min. 12 znaków, 1 wielka litera, 1 mała litera, 1 cyfra, 1 zn              | nak specjalny(0/500)                                     |            | (0 /11) |
|                                          | Powtórz hasło *                                                            |                                                          | Telefon    |         |
|                                          |                                                                            | (0/500)                                                  |            | (0/45)  |

4

Użytkownicy

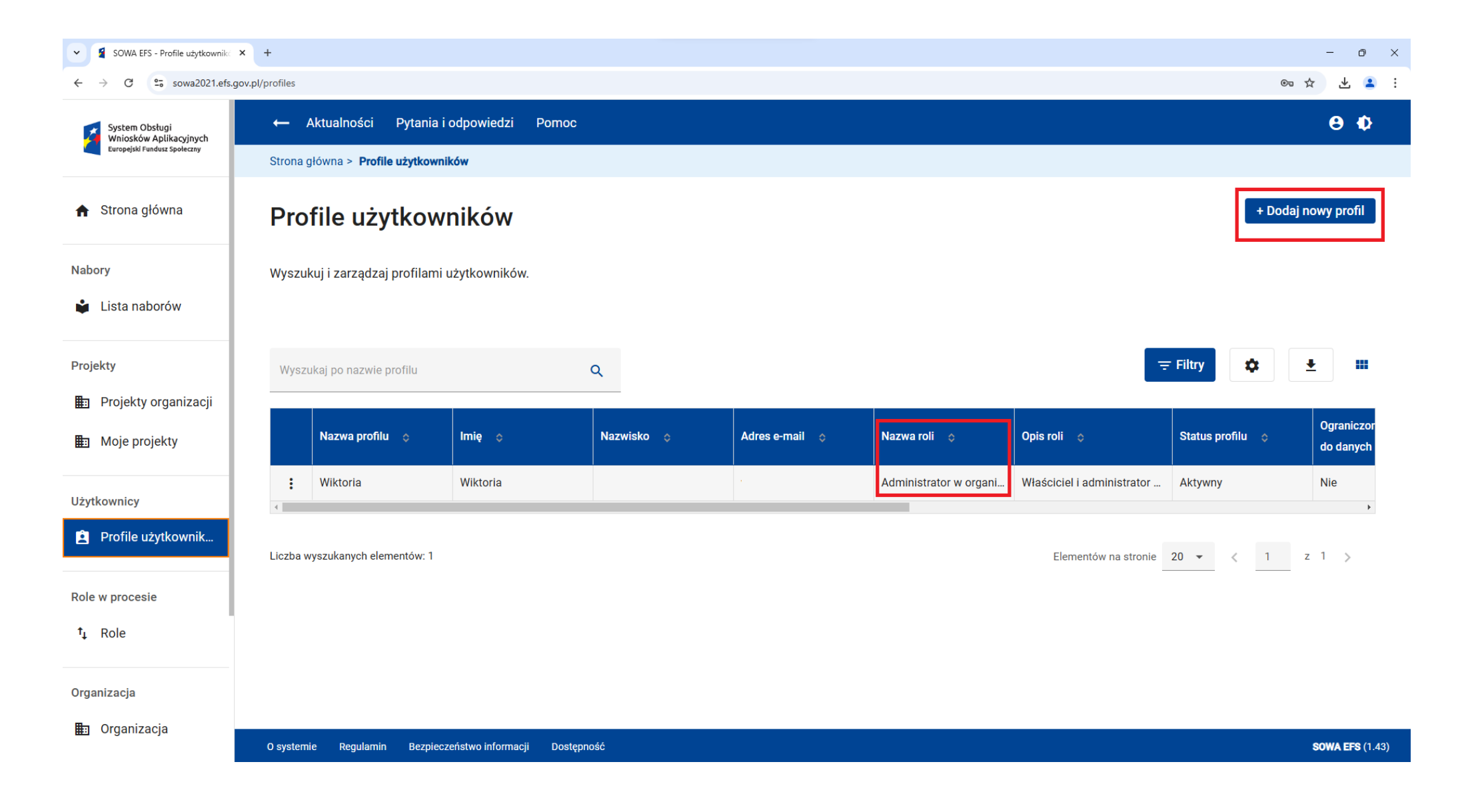

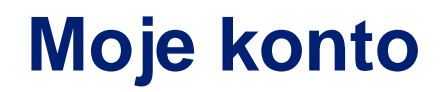

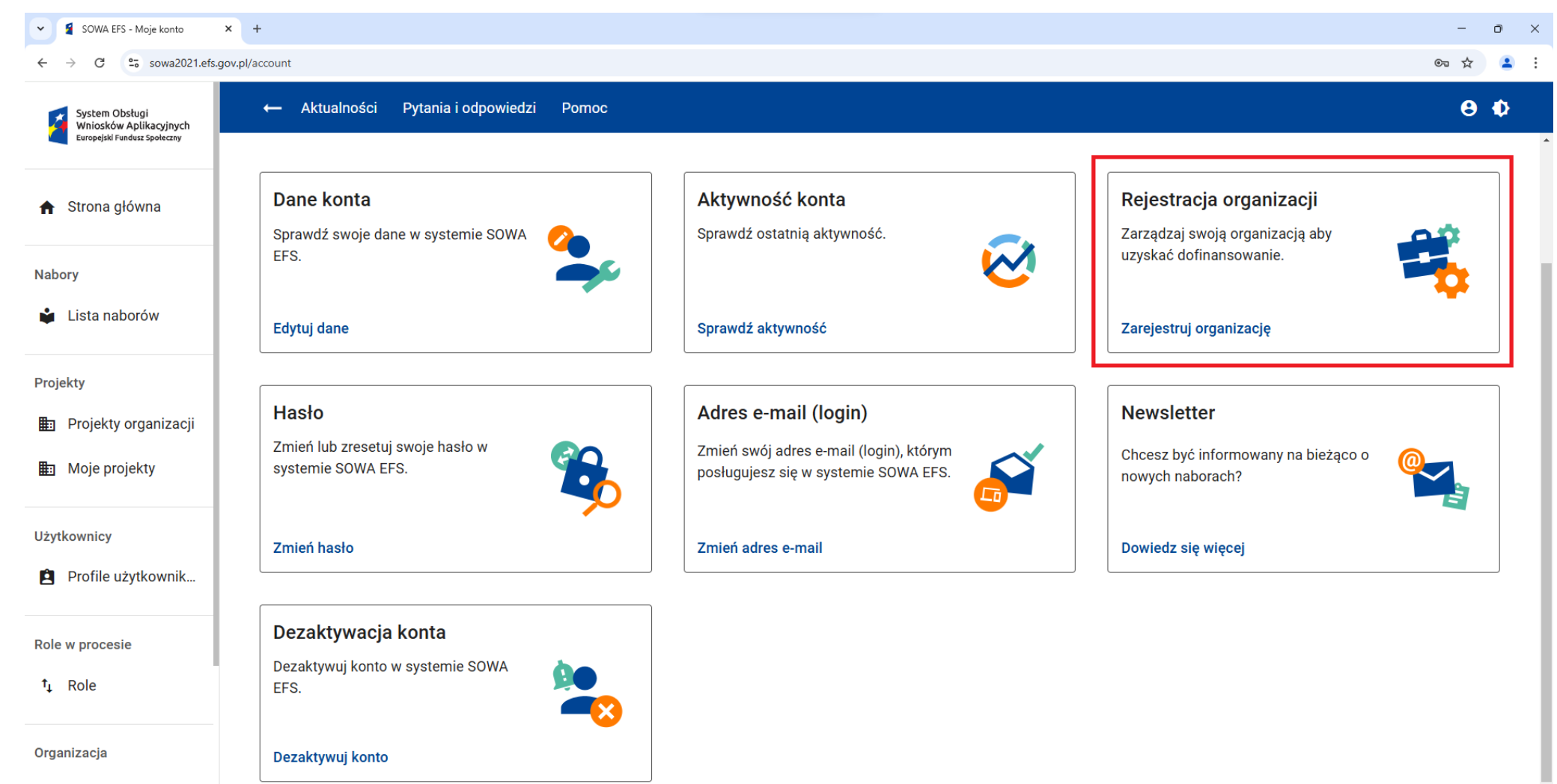

🗈 Organizacja

# Rejestracja organizacji

| 👻 💈 SOWA EFS - Rejestracja organiz                                       | × +                                                                       |                                                          | - 0         | ×     |
|--------------------------------------------------------------------------|---------------------------------------------------------------------------|----------------------------------------------------------|-------------|-------|
| ← → C 😁 sowa2021.efs.g                                                   | ov.pl/account/organizations/create                                        |                                                          | lon 女       | :     |
| System Obsługi<br>Wniosków Aplikacyjnych<br>Europejski Fundusz Społeczny | 🗕 Aktualności Pytania i odpowiedzi Pomoc                                  |                                                          | 9 ¢         | }     |
|                                                                          | Strona główna > Moje konto > <b>Rejestracja organizacji</b>               |                                                          |             |       |
| ♠ Strona główna                                                          | Rejestracja organizacji                                                   |                                                          |             |       |
| Nabory                                                                   | Wybierz jeden z trzech typów organizacji. Zakres danych o<br>organizacji. | do uzupełnienia będzie się zmieniał w zależności od typu |             |       |
|                                                                          | Tun essenizacii *                                                         |                                                          |             |       |
| Projekty                                                                 | Vybierz typ organizacji                                                   |                                                          |             |       |
| 🗈 Projekty organizacji                                                   | Osoba fizyczna                                                            |                                                          | 7           |       |
| Moje projekty                                                            | Podmiot krajowy                                                           | Anuluj Zarejestruj organizację                           |             |       |
|                                                                          | Podmiot zagraniczny                                                       |                                                          |             |       |
| Użytkownicy                                                              |                                                                           |                                                          |             |       |
| Profile użytkownik                                                       |                                                                           |                                                          |             |       |
| Role w procesie                                                          |                                                                           |                                                          |             |       |
| ⁺₊ Role                                                                  |                                                                           |                                                          |             |       |
| Organizacja                                                              |                                                                           |                                                          |             |       |
| 📰 Organizacja                                                            | O svstemie Regularnin Bezpieczeństwo informacii Dostepno                  | ść                                                       | SOWA EFS (1 | 1.43) |

# Role w organizacji

| SOWA EFS - Role                          | × +         |                            |                                |               |                   | - 0 >                                                                                                    |
|------------------------------------------|-------------|----------------------------|--------------------------------|---------------|-------------------|----------------------------------------------------------------------------------------------------|
| ← → C 😋 sowa2021.efs.gr                  | ov.pl/roles |                            |                                |               |                   | · · · · · · · · · · · · · · · · · · ·                                                                            |
| System Obsługi<br>Wniosków Aplikacyjnych | ← .         | Aktualności Pytania i      | odpowiedzi Pomo                | с             |                   | θ Φ                                                                                                    |
| coropeism rundosz sporeczny              | Strona      | główna > <b>Role</b>       |                                |               |                   |                                                                                                    |
| 🔒 Strona główna                          | Rol         | e                          |                                |               |                   | + Dodaj nową rolę niestandardową                                                                                 |
| Nabory                                   | Wyszu       | kuj i zarządzaj listą ról. |                                |               |                   |                                                                                                    |
| 单 Lista naborów                          |             |                            |                                |               |                   |                                                                                                    |
| Projekty                                 | Wysz        | ukaj po nazwie roli        |                                | Q             |                   | 😇 Filtry 🗱 🌐                                                                                                    |
| 🗈 Projekty organizacji                   |             |                            |                                |               |                   |                                                                                                    |
| 🗈 Moje projekty                          |             | Nazwa roli 💠               | Rola<br>standardowa $\diamond$ | Wersja roli 💠 | Nazwa<br>podmiotu | Opis roli      ≎                                                                                                 |
| Użytkownicy                              | :           | Administrator w organi     | Tak                            | 0             | Organizacja Tes   | Właściciel i administrator danej organizacji. Wzorzec jest automatycznie uaktualniany i nie może być modyfiko    |
|                                          | :           | Pracownik w organizacji    | Tak                            | 0             | Organizacja Tes   | Pracownik w organizacji - rola umożliwia zarządzanie projektami organizacji oraz przegląd danych organizacji i j |
|                                          | :           | Współpracownik organ       | Tak                            | 0             | Organizacja Tes   | Współpracownik organizacji - rola umożliwia zarządzanie wybranymi projektami organizacji.                        |
| Role w procesie<br>1 Role                | Liczba v    | wyszukanych elementów: 3   |                                |               |                   | Elementów na stronie 20 🗸 1 z 1 >                                                                                |
| Organizacja                              |             |                            |                                |               |                   |                                                                                                    |
| 📰 Organizacja                            | 0 system    | nie Regulamin Bezpiecz     | zeństwo informacji Dos         | tępność       |                   | <b>Sowa EFS</b> (1.43)                                                                                           |

# Nabór numer FEPM.05.09-IZ.00-001/25 (1 z 2)

| SOWA EFS - Nabory                        | × +                                                   | -                                      | ٥ |
|------------------------------------------|-------------------------------------------------------|----------------------------------------|---|
| ← → C 😋 sowa2021.efs.g                   | gov.pl/no-auth/enrollments                            | ලං රු                                  | 2 |
| System Obsługi<br>Wniosków Aplikacyjnych | ← Aktualności Pytania i odpowiedzi Pomoc              | θ                                      | Ф |
| Europejski Fundusz Społeczny             | Strona główna > Nabory                                |                                        |   |
| 🔒 Strona główna                          | Lista naborów                                         |                                        |   |
| Nabory                                   | Lista naborów                                         |                                        |   |
| 📩 Lista naborów                          |                                                       |                                        |   |
| Projekty                                 | Wyszukaj po numerze naboru<br>FEPM.05.09-IZ.00-001/25 | <del></del> ∓ Filtry                   | у |
| 🗈 Projekty organizacji                   | Sortuj według                                         | CO Elementów na stronie 20 - < 1 z 1 > |   |
| 📰 Moje projekty                          |                                                       |                                        |   |
|                                          | FEPM.05.09-IZ.00-001/25 - Nabór wniosków              |                                        |   |
| Użytkownicy                              | Program operacyjny                                    | Działanie Pokaż szczegóły              | у |
| Profile użytkownik                       | Fundusze Europejskie dla Pomorza 2021-2027            | Kształcenie ustawiczne                 | 2 |
| Role w procesie                          | Instytucja Organizująca Nabór                         | Budžet naboru                          |   |
| †₊ Role                                  | Urząd Marszałkowski Województwa Pomorskiego           | 15 531 539,60 PLN                      |   |
| Querrie in                               | Status naboru                                         | Data opublikowania                     |   |
| Organizacja                              | Rozpoczęty                                            | 2025-01-30 13:00:00                    |   |
| 🛅 Organizacja                            |                                                       |                                        |   |

# Nabór numer FEPM.05.09-IZ.00-001/25 (2 z 2)

| SOWA EFS - Podgląd naboru                                                | × +                                                          |                                                               |                        |                   | - 0 ×    |
|--------------------------------------------------------------------------|--------------------------------------------------------------|---------------------------------------------------------------|------------------------|-------------------|----------|
| ← → C 🖙 sowa2021.efs.g                                                   | ov.pl/no-auth/enrollments/86d2bc16-5419-4651-998f-d1d22491a0 | 34/details                                                    |                        |                   | ©≂ ☆ 😩 : |
| System Obsługi<br>Wniosków Aplikacyjnych<br>Europejski Fundusz Społeczny | ← Aktualności Pytania i odpowiedzi                           | Pomoc                                                         |                        |                   | 0 ₽      |
|                                                                          | Strona główna > Nabory > Podgląd naboru                      |                                                               |                        |                   |          |
| 🔒 Strona główna                                                          | 🖾 Zapisz kartę naboru do pliku PDF                           | 🖹 Utwórz wniosek                                              |                        |                   |          |
| Nabory                                                                   | Podgląd naboru                                               |                                                               |                        |                   |          |
| 📦 Lista naborów                                                          | Numer naboru                                                 | Typ naboru                                                    | Status naboru          |                   |          |
| Projekty                                                                 | FEPM.05.09-IZ.00-001/25                                      | Nabór wniosków                                                | Rozpoczęty             |                   |          |
| 💼 Projekty organizacji                                                   |                                                              |                                                               |                        |                   |          |
| 💼 Moje projekty                                                          | Program wdrażania                                            |                                                               |                        |                   |          |
|                                                                          | Program operacyjny                                           | Oś priorytetowa                                               | Działanie              |                   |          |
| Użytkownicy                                                              | Fundusze Europejskie dla Pomorza 2021-<br>2027               | Fundusze europejskie dla silnego<br>społecznie Pomorza (EFS+) | Kształcenie ustawiczne |                   |          |
| Profile użytkownik                                                       |                                                              |                                                               |                        |                   |          |
|                                                                          | Informacje ogólne o naborze                                  |                                                               |                        |                   |          |
| Role w procesie                                                          |                                                              |                                                               |                        |                   |          |
| t. Polo                                                                  |                                                              | Kod instytucji                                                | Numer porządkowy       | Rок<br>25         |          |
| .t Kole                                                                  | FEFINI.UJ.U9                                                 | 12.00                                                         | 001                    | 23                |          |
|                                                                          | Instytucja Organizująca Nabór                                | Adres strony WWW                                              | Budżet naboru          | Budżet UE         |          |
| Organizacja<br>🏥 Organizacja                                             | Urząd Marszałkowski Województwa<br>Pomorskiego               | www.funduszeuepomorskie.pl                                    | 15 531 539,60 PLN      | 13 896 640,70 PLN |          |

# Tworzenie wniosku z poziomu Naboru (1 z 2)

| SOWA EFS - Podgląd naboru 🗙              | +                                                      |                                                     |                   |                   | -   | o ×        |
|------------------------------------------|--------------------------------------------------------|-----------------------------------------------------|-------------------|-------------------|-----|------------|
| ← → C Sowa2021.efs.go                    | v.pl/no-auth/enrollments/86d2bc16-5419-4651-998f-d1d22 | 2491a034/details                                    |                   |                   | © ☆ | <b>.</b> : |
| System Obsługi<br>Wniosków Aplikacyjnych | 🔶 Aktualności Pytania i odpowiec                       | łzi Pomoc                                           |                   |                   | θ   | Ф          |
| Europejski Fundusz Społeczny             | Strona główna > Nabory > Podgląd naboru                |                                                     |                   |                   |     |            |
| ♠ Strona główna                          | 👜 Zapisz kartę naboru do pliku PDF                     | 😫 Utwórz wniosek                                    |                   |                   |     |            |
| Nabory                                   | Podgląd naboru                                         |                                                     |                   |                   |     |            |
| 🗳 Lista naborów                          |                                                        |                                                     |                   |                   |     |            |
|                                          | Numer naboru                                           | Typ naboru                                          | Status naboru     |                   |     |            |
| Projekty                                 | FEPM.05.09-IZ.00-001/25                                | Utwórz projekt                                      |                   |                   |     |            |
| Projekty organizacji                     | - · · ·                                                | Tytuł projektu                                      |                   |                   |     |            |
| Hoje projekty                            | Program wdrazania                                      | Wspaniały projekt dla osób o niskich kwalifikacjach | (51/1000)         |                   |     |            |
| _ ,,,,,                                  | Program operacyjny                                     |                                                     | (51/1000)         |                   |     |            |
| Użytkownicy                              | Fundusze Europejskie dla Pomorza 20<br>2027            |                                                     | Anuluj Utwórz     |                   |     |            |
| Profile użytkownik                       |                                                        |                                                     |                   | J                 |     |            |
|                                          | Informacie ogólne o naborze                            |                                                     |                   |                   |     |            |
| Role w procesie                          |                                                        |                                                     |                   |                   |     |            |
| t. Pole                                  |                                                        | Kod instytucji                                      | Numer porządkowy  | Rok               |     |            |
| .↑ IVUC                                  |                                                        | 12.00                                               |                   | 23                |     |            |
|                                          | Instytucja Organizująca Nabór                          | Adres strony WWW                                    | Budżet naboru     | Budżet UE         |     |            |
| Organizacja                              | Urząd Marszałkowski Województwa                        | www.funduszeuepomorskie.pl                          | 15 531 539,60 PLN | 13 896 640,70 PLN |     |            |
| 🖅 Organizacja                            | Pomorskiego                                            |                                                     |                   |                   |     |            |

# Tworzenie wniosku z poziomu Naboru (2 z 2)

| SOWA EFS - Projekty organizacj                                           | × +                                                                                                    | - 0 ×                                    |
|--------------------------------------------------------------------------|----------------------------------------------------------------------------------------------------|------------------------------------------|
| ← → C Sowa2021.efs.c                                                     | gov.pl/projects/organization                                                                                                    | © ☆ 😩 :                                  |
| System Obsługi<br>Wniosków Aplikacyjnych<br>Europejski Fundusz Społeczny | ← Aktualności Pytania i odpowiedzi Pomoc                                                                                                    | θΦ                                       |
|                                                                          | Strona głowna > Projekty organizacji                                                                                                    |                                          |
| ♠ Strona główna                                                          | Projekt został utworzony. Aby rozpocząć pisanie wniosku należy wywołać funkcję Edytuj na nowo utworzonej wersji dokumentu Przejdź do edycji |                                          |
| Nabory                                                                   | Lista projektów organizacji                                                                                                    | Projekty archiwalne + Dodaj nowy projekt |
| 🔹 Lista naborów                                                          | Wyszukuj i zarządzaj listą projektów.                                                                                                    |                                          |
| Projekty                                                                 |                                                                                                    |                                          |
| Projekty organizacji                                                     | Wyszukaj po tytule projektu Q<br>05.09                                                                                                    |                                          |
|                                                                          | Sortuj według                                                                                                    |                                          |
| Użytkownicy                                                              |                                                                                                    |                                          |
| Profile użytkownik                                                       | Brak dapych                                                                                                    |                                          |
| Role w procesie                                                          |                                                                                                    |                                          |
| ⁺₊ Role                                                                  |                                                                                                    |                                          |
| Organizacja                                                              |                                                                                                    |                                          |
| 🛅 Organizacja                                                            | O systemie Regulamin Bezpieczeństwo informacji Dostępność                                                                                   | <b>Sowa EFS</b> (1.43)                   |

# Moje projekty

| SOWA EFS - Moje projekty ×                                               | +                                                                            |                                                   | - o ×                |
|--------------------------------------------------------------------------|------------------------------------------------------------------------------|---------------------------------------------------|----------------------|
| ← → C º= sowa2021.efs.gov                                                | pl/projects/organization-team-member                                         |                                                   | ☞☆ 🛓                 |
| System Obsługi<br>Wniosków Aplikacyjnych<br>Europejski Fundusz Społeczny | ← Aktualności Pytania i odpowiedzi Pomoc                                     |                                                   | θΦ                   |
| ♠ Strona główna                                                          | <b>Tytuł projektu</b><br>Wspaniały projekt dla osób o niskich kwalifikacjach |                                                   |                      |
| Nabory<br>🗳 Lista naborów                                                | Numer projektu<br>-                                                          | Status projektu<br>W przygotowaniu                |                      |
| Projekty<br>🏥 Projekty organizacji                                       | Status obiegu dokumentu<br>W przygotowaniu                                   | ■ 0                                               |                      |
| 💼 Moje projekty                                                          | Ostatnia wersja dokumentu                                                    |                                                   | : ^                  |
| Użytkownicy                                                              | Numer wersji dokumentu                                                       | Status wersji dokumentu                           |                      |
| Profile użytkownik                                                       | 1                                                                            | W przygotowaniu                                   |                      |
| Pole w procesie                                                          | Data utworzenia                                                              | Suma kontrolna wersji dokumentu                   |                      |
| ↑↓ Role                                                                  | Termin poprawy                                                               | Opis wymaganych zmian                             |                      |
| Organizacja                                                              | -                                                                            | -                                                 |                      |
| 🖶 Organizacja                                                            |                                                                              | <u>Sprawdź</u> Podgląd wersji dokumentu Edytuj Pr | ześlij do instytucji |

# Tworzenie wniosku z poziomu Projektów organizacji

| SOWA EFS - Projekty organizacj           | × +                                            |                                            | - o ×                                    |
|------------------------------------------|------------------------------------------------|--------------------------------------------|------------------------------------------|
| ← → C 🖙 sowa2021.efs.c                   | ov.pl/projects/organization                    |                                            | © ☆ 😩 :                                  |
| System Obsługi<br>Wniosków Aplikacyjnych | ← Aktualności Pytania i odpowiedzi             | Pomoc                                      | ΘΦ                                       |
| Europejski Fundusz Spoteczny             | Strona główna > Projekty organizacji           |                                            |                                          |
| 🔒 Strona główna                          | Lista projektów organiz                        | acji                                       | Projekty archiwalne + Dodaj nowy projekt |
| Nabory                                   | Wyszukuj i zarządzaj listą projektów.          |                                            |                                          |
| 😫 Lista naborów                          |                                                |                                            |                                          |
| Projekty                                 | Wyszukaj po tytule projektu<br>05.09           | Utwórz projekt - wybór naboru              | <del>∓</del> Filtry 🔹 👱                  |
| 💼 Projekty organizacji                   |                                                | Numer naboru *<br>FFPM 05 09-17 00-0001/25 |                                          |
| Moje projekty                            | Sortuj według                                  | (24/26)                                    |                                          |
| Użytkownicy                              |                                                | Anuluj Dalej                               |                                          |
| Profile użytkownik                       |                                                |                                            | •                                        |
| Role w procesie                          |                                                |                                            |                                          |
| †₊ Role                                  |                                                |                                            |                                          |
| Organizacja                              |                                                |                                            |                                          |
| ⊞ Organizacja                            | O systemie Regulamin Bezpieczeństwo informacji | Dostępność                                 | <b>Sowa EFS</b> (1.43)                   |

# Moje Projekty – menu

| SOWA EFS - Moje projekty                 | × +                                      |                              |                                           |                                                |
|------------------------------------------|------------------------------------------|------------------------------|-------------------------------------------|------------------------------------------------|
| → C Sowa2021.efs.g                       | jov.pl/projects/organization-team-member |                              |                                           | ©7                                             |
| System Obsługi<br>Wniosków Aplikacyjnych | ← Aktualności Pytania i odpowiedzi       | Pomoc                        |                                           |                                                |
| Europejski Fundusz Społeczny             | Strona główna > <b>Moje projekty</b>     |                              |                                           |                                                |
| Strona główna                            | Lista moich projektów                    |                              |                                           | + Dodaj nowy p                                 |
| ory                                      | Wyszukuj i zarządzaj listą projektów.    |                              |                                           |                                                |
| Lista naborów                            |                                          |                              |                                           | Zespół projektowy                              |
| ekty                                     | Wyszukaj po tytule projektu              | ۹                            |                                           | Podgląd naboru                                 |
| Projekty organizacji                     |                                          |                              |                                           | 💟 Korespondencja                               |
| Moje projekty                            | Sortuj według                            | <ul> <li>Malejąco</li> </ul> | Elen                                      | en 🧻 Usuń projekt                              |
|                                          |                                          |                              |                                           | Anuluj projekt                                 |
| Rownicy                                  |                                          |                              |                                           | I Utworz nowy projekt wykorzystując istniejący |
| Profile uzytkownik                       | FEPM.05.09-IZ.00-001/25                  |                              |                                           | :                                              |
| w procesie                               | Numer naboru                             |                              | Typ naboru                                |                                                |
| Role                                     | FEPM.05.09-IZ.00-001/25                  |                              | Nabór wniosków                            |                                                |
|                                          | Tryb naboru                              |                              | Instytucja Organizująca Nabór             |                                                |
| anizacja                                 | Konkurencyjny                            |                              | Urząd Marszałkowski Województwa Pomorskie | lo                                             |
| Organizacia                              |                                          |                              |                                           |                                                |

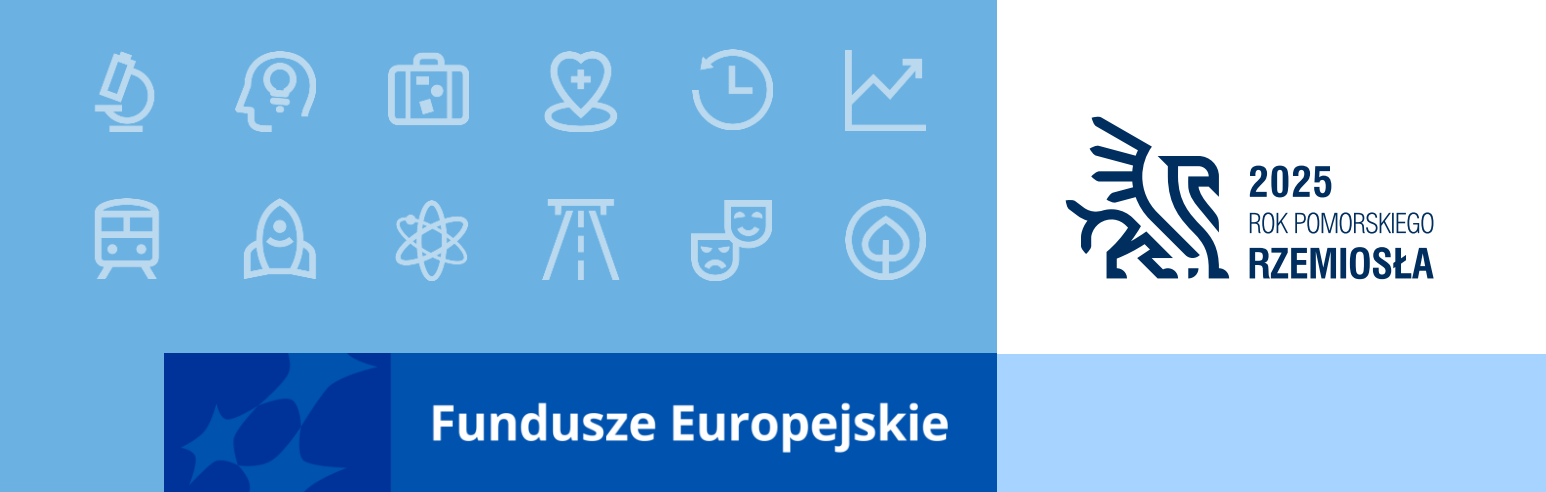

Kluczowe informacje przy składaniu wniosków o dofinansowanie projektów w konkurencyjnej procedurze dla Działań EFS+

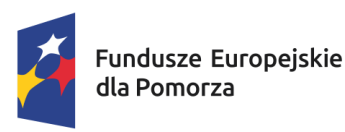

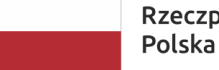

Rzeczpospolita Dofina Polska L

Dofinansowane przez Unię Europejską

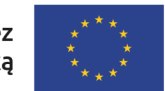

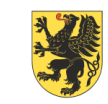

URZĄD MARSZAŁKOWSKI Województwa pomorskiego

# Wzór wniosku o dofinansowanie projektu (1 z 2)

| SOWA EFS - Edycja wniosku o d            | × +                                                                                                    | - 0 X                 |
|------------------------------------------|----------------------------------------------------------------------------------------------------|-----------------------|
| ← → C = sowa2021.efs.g                   | ov.pl/projects/organization-team-member/9397bb40-6710-481b-be5c-ca6d501b0e03/documents/application/edit                              | © ☆ 😩 :               |
| System Obsługi<br>Wniosków Aplikacyjnych | ← Aktualności Pytania i odpowiedzi Pomoc                                                                                             | ΘΦ                    |
| Europejski Pundusz społeczny             | Strona główna > Moje projekty > Edycja wniosku o dofinansowanie projektu                                                             |                       |
| ♠ Strona główna                          | Wniosek o dofinansowanie projektu                                                                                                    |                       |
| Nabory                                   | Wypełnij poszczególne sekcje znajdujące się w zakładkach poniżej. Każdą z sekcji możesz zapisać lub zatwierdzić w dowolnym momencie. |                       |
| •                                        | < Informacje o projekcie Wnioskodawca i realizatorzy Wskaźniki projektu Zadania Budżet projektu Podsumowanie budżetu                 | Źródła finansowania 🔉 |
| Projekty                                 |                                                                                                    | 🖍 Edytuj sekcję       |
| Projekty organizacji                     |                                                                                                    |                       |
| 🖽 Moje projekty                          | informacje o projekcie                                                                                                    |                       |
|                                          | Sekcja nie została utworzona. Wybierz przycisk Edytuj sekcję.                                                                        |                       |
| Użytkownicy                              | Ta sekcja zawiera podstawowe informacje o projekcie.                                                                                 |                       |
| Profile użytkownik                       |                                                                                                    |                       |
|                                          | Historia zmian obiektu                                                                                                    |                       |
| Role w procesie                          |                                                                                                    | 🎤 Edytuj sekcję       |
| † <sub>↓</sub> Role                      |                                                                                                    |                       |
|                                          |                                                                                                    |                       |
| Organizacja                              |                                                                                                    |                       |
| 💼 Organizacja                            |                                                                                                    |                       |

# Wzór wniosku o dofinansowanie projektu (2 z 2)

| <ul> <li>✓ SOWA EFS - Edycja wniosku o </li> <li>← → C Sowa2021.efs.g</li> </ul> | x + ov.pl/projects/organization-team-member/9397bb40-6710-481b-be5c-ca6d501b0e03/documents/application/edit                          | - 0 ><br>© ☆ 1           |
|----------------------------------------------------------------------------------|----------------------------------------------------------------------------------------------------|--------------------------|
| System Obsługi<br>Wniosków Aplikacyjnych<br>Europejski Fundusz Społeczny         | ← Aktualności Pytania i odpowiedzi Pomoc<br>Strona główna > Moje projekty > <b>Edycja wniosku o dofinansowanie projektu</b>          | θΦ                       |
| ♠ Strona główna                                                                  | Wniosek o dofinansowanie projektu                                                                                                    |                          |
| Nabory                                                                           | Wypełnij poszczególne sekcje znajdujące się w zakładkach poniżej. Każdą z sekcji możesz zapisać lub zatwierdzić w dowolnym momencie. |                          |
| Projekty                                                                         | <ul> <li>Uzasadnienia wydatków Potencjał do realizacji projektu Dodatkowe informacje Harmonogram Oświadczenia Załączniki</li> </ul>  | Informacje o wniosku ( > |
| <ul> <li>Projekty organizacji</li> <li>Moje projekty</li> </ul>                  | Informacje o projekcie<br>Sekcja nie została utworzona. Wybierz przycisk Edytuj sekcję.                                              | 🖍 Edytuj sekcję          |
| Użytkownicy                                                                      | Ta sekcja zawiera podstawowe informacje o projekcie.                                                                                 |                          |
| Role w procesie<br>†↓ Role                                                       | Historia zmian obiektu                                                                                                    | 🖍 Edytuj sekcję          |
| Organizacja<br>🏝 Organizacja                                                     |                                                                                                    |                          |

# Sekcja: Wnioskodawca i realizatorzy (1 z 2)

| SOWA EFS - Edycja wniosku o d                                           | x +                                                                                                    | -            | Ð | × |
|-------------------------------------------------------------------------|----------------------------------------------------------------------------------------------------|--------------|---|---|
| ← → ♂ 😋 sowa2021.efs.g                                                  | ov.pl/projects/organization-team-member/9397bb40-6710-481b-be5c-ca6d501b0e03/documents/application/edit                                                                       | <b>☞</b> ☆   |   | ÷ |
| System Obsługi<br>Wniosków Aplikacyjnych<br>Europejski Funduz Społeczny | ystem Obsługi ← Aktualności Pytania i odpowiedzi Pomoc<br>Vniosków Aplikacyjnych<br>wojedki Fundycz sołeczny                                                                  |              |   |   |
|                                                                         | Wniosek o dofinansowanie projektu                                                                                                    |              |   |   |
| ♠ Strona główna                                                         | Wypełnij poszczególne sekcje znajdujące się w zakładkach poniżej. Każdą z sekcji możesz zapisać lub zatwierdzić w dowolnym momencie.                                          |              |   |   |
| Nabory                                                                  | < ekcie 🛛 Wnioskodawca i realizatorzy 🖍 🛛 Wskaźniki projektu 🛛 Zadania 🛛 Budżet projektu Podsumowanie budżetu Źródła finansowania                                             | Uzasadnieni  | > |   |
| Projekty                                                                | Zatwierdź Zatwierdź i przejdź dalej Za                                                                                                    | apisz Anuluj | ] |   |
| Projekty organizacji                                                    | Wnioskodawca i realizatorzy<br>Status edycji danych sekcji: W edycji                                                                                                    |              |   |   |
| Moje projekty                                                           | Status aktualizacji danych sekcji: <b>Aktualne</b><br>Ta sekcja zawiera informacje o wnioskodawcy, realizatorach projektu oraz osobach wyznaczonych do kontaktu z instytucją. |              |   |   |
| Użytkownicy                                                             |                                                                                                    |              |   |   |
| Profile użytkownik                                                      | Informacje o wnioskodawcy<br>Dane wnioskodawcy to dane organizacji wnioskodawcy lub jednego z oddziałów organizacji wnioskodawcy.                                             |              |   |   |
| Role w procesie                                                         |                                                                                                    |              |   |   |
| †₊ Role                                                                 | Wnioskodawca<br>Wyblerz                                                                                                    |              |   |   |
| Organizacja                                                             | Organizacja Testowa<br>Typ Identyfikatora                                                                                                    |              |   |   |
| 📰 Organizacja                                                           |                                                                                                    |              |   |   |

# Sekcja: Wnioskodawca i realizatorzy (2 z 2)

| SOWA EFS - Edycja wniosk                                                 |                                                                                                    | -       | ٥ | × |
|--------------------------------------------------------------------------|----------------------------------------------------------------------------------------------------|---------|---|---|
| ← → C Sowa2021.efs.g                                                     | gov.pl/projects/organization-team-member/2325f16c-99d9-478c-825a-6ac08cd6af06/documents/application/edit                                                                                     | ©≂ ☆    | ø | : |
| System Obsługi<br>Wnicsków Aplikacyjnych<br>Europejski Fundusz Społeczny | ← Aktualności Pytania i odpowiedzi Pomoc                                                                                                    | θ       | Ф |   |
| 🔒 Strona główna                                                          | Czy wnioskodawca przewiduje udział innych podmiotów w realizacji projektu?<br>Tak O Nie                                                                                                    |         |   |   |
| Nabory 🗳 Lista naborów                                                   | Realizatorzy<br>Zdefiniuj listę realizatorów w projekcie. Możesz zmieniać kolejność realizatorów na liście za pomocą strzałek. Za pomocą przycisku "Dodaj realizatora" możesz dodawać nowych |         |   |   |
| Projekty                                                                 | realizatorow do listy.                                                                                                    |         |   |   |
| Projekty organizacji                                                     | Nazwa realizatora                                                                                                    |         |   |   |
| Doje projekty                                                            |                                                                                                    |         |   |   |
| Użytkownicy                                                              | + Dodaj realizatora REALIZATOR = PARTNER                                                                                                    |         |   |   |
| Profile użytkownik                                                       | Osoby do kontaktu                                                                                                    |         |   |   |
| Role w procesie                                                          | + Dodaj kontakt<br>Przynajmniej jedna osoba do kontaktu nie została wskazana                                                                                                    |         |   |   |
| †₊ Role                                                                  | Historia zmian obiektu                                                                                                    |         |   |   |
| Organizacja                                                              | Zatwierdź Zatwierdź i przejdź dalej Zapisz                                                                                                    | Anuluj  |   |   |
| 🗈 Organizacja                                                            | Po wypełnieniu wszystkich sekcji, wybierz przycisk "Sprawdź wniosek", aby sprawdzić poprawność wypełnienia wniosku. Sprawdź                                                                  | wniosek | ¢ |   |

### Poprawne wskazanie nazwy podmiotu we wniosku

#### WAŻNE!

• SOWA EFS zawsze rozpoznaje Realizatora jako Partnera, czyli:

#### **PARTNER = REALIZATOR**

#### (Obowiązują zapisy art. 39 ustawy wdrożeniowej)

 Jeśli projekt ma być realizowany przez jednostkę/podmiot podległe Wnioskodawcy lub Partnerowi należy wpisać w sekcji wniosku Wnioskodawca i realizatorzy w polu Nazwa:

# nazwę jednostki nadrzędnej / nazwę maksymalnie jednej jednostki podległej

 W polach dotyczących danych adresowych należy wpisać dane dotyczące właściwej jednostki nadrzędnej.

# Sekcja: Wskaźniki projektu

| SOWA EFS - Edycja wniosku                                                | ∞d × +                                                                                                    |                                                                                                |                                             |                        |                     |                            | -                       |
|--------------------------------------------------------------------------|----------------------------------------------------------------------------------------------------|------------------------------------------------------------------------------------------------|---------------------------------------------|------------------------|---------------------|----------------------------|-------------------------|
| → C Sowa2021.efs.gc                                                      | v.pl/projects/organization/2325f16c-99d9-478c-                                                                             | -825a-6ac08cd6af06/documents/application/                                                      | edit                                        |                        |                     |                            | \$                      |
| System Obsługi<br>Wniosków Aplikacyjnych<br>Europejski Fundusz Społeczny | 🔶 Aktualności Pytania i o                                                                                                  | odpowiedzi Pomoc                                                                               |                                             |                        |                     |                            | θ                       |
| Strona główna                                                            | < Informacje o projekcie                                                                                                   | Wnioskodawca i realizatorzy                                                                    | Wskaźniki projektu 🖍                        | Zadania                | Budżet projektu     | Podsumowanie budżetu       | Źródła finansowar       |
| ory<br>Lista naborów                                                     | Zatwierdź Zatwierdź i<br>Wskaźniki projektu<br>Status edycji danych sekcji: V                                              | przejdź dalej<br>/ edycji                                                                      |                                             |                        |                     |                            | Zapisz Anuluj           |
| kty<br>Projekty organizacji                                              | Status aktualizacji danych sel<br>Wskaźniki projektu to cele wy<br>wyniku realizacji projektu, a ta                        | kcji: <b>Aktualne</b><br>znaczone do realizacji projektu. Sa<br>akże wskazać metodę pomiaru wa | ą to wskaźniki produktu i rezul<br>rtości.  | tatu. W poniższej tabe | i możesz określić v | vartość docelową jaką ma ( | osiągać dany wskaźnik w |
| Moje projekty                                                            |                                                                                                    | Je                                                                                             | żeli w polu wskażesz Tak                    |                        |                     |                            |                         |
|                                                                          | Czy w projekcie wsparciem zo                                                                                               | ostana objeci uczestnicy?* 🔿 🛛 🗤                                                               |                                             |                        |                     |                            |                         |
| cownicy<br>Profile użytkownik                                            | O Tak O Nie                                                                                                    |                                                                                                | upełnij Inne wspólne<br>kaźniki produktu.   |                        |                     |                            |                         |
| ownicy<br>Profile użytkownik                                             | O Tak O Nie<br>Wskaźniki produktu                                                                                          |                                                                                                | upełnij inne wspólne<br>kaźniki produktu.   |                        |                     |                            |                         |
| ownicy<br>Profile użytkownik<br>v procesie<br>Role                       | <ul> <li>Tak</li> <li>Nie</li> <li>Wskaźniki produktu</li> <li>Nazwa wskaźnika produktu</li> </ul>                         | ws                                                                                             | upełnij linne wspolne<br>ikaźniki produktu. | Jednostka miary        | Wartość (           | łocelowa - ogółem          | + Dodaj wskaźnik        |
| ownicy<br>Profile użytkownik<br><i>w</i> procesie<br>Role                | <ul> <li>○ Tak ○ Nie</li> <li>Wskaźniki produktu</li> <li>Nazwa wskaźnika produktu</li> <li>Wskaźniki rezultatu</li> </ul> | ws                                                                                             | upełnij inne wspolne<br>ikaźniki produktu.  | Jednostka miary        | Wartość o           | locelowa - ogółem          | + Dodaj wskaźnik        |

## Sekcja: Oświadczenia

#### Oświadczenia

Oświadczam, iż w momencie składania wniosku o dofinansowanie projektu nie mam prawnej możliwości odzyskania podatku VAT, którego wysokość została określona we wniosku o dofinansowanie projektu. Jednocześnie zobowiązuję się do zwrotu zrefundowanej ze środków unijnych części VAT, jeżeli zaistnieją przesłanki umożliwiające odzyskanie tego podatku.

Zaznaczenie opcji "Tak" oznacza, że Wnioskodawca/Partner w projekcie, którego wartość wynosi co najmniej 5 mln EUR, nie ma prawnej możliwości odliczenia podatku VAT

Zaznaczenie opcji "Nie" oznacza, że Wnioskodawca/Partner w projekcie, którego wartość wynosi co najmniej 5 mln EUR, ma prawną możliwość odliczenia podatku VAT

Zaznaczenie opcji "Nie dotyczy" oznacza że wartość projektu nie przekracza 5 mln EUR.

Tak \ Nie \ Nie dotyczy

# Sekcja: Dodatkowe informacje (1 z 2)

| Dodatkowe informacje                                                                                                    |
|----------------------------------------------------------------------------------------------------|
| walifikowalność wnioskodawcy/partnerów - zasada niedyskryminacji                                                                                                    |
| Opisz kwestię zgodności z przepisami antydyskryminacyjnymi poprzez zadeklarowanie<br>przestrzegania przepisów antydyskryminacyjnych, o których mowa w art. 9 ust. 3 rozporządzenia<br>gólnego.              |
| yp projektu                                                                                                    |
| Jzupełnij pole korzystając z listy rozwijalnej. Wybierz typ/typy projektów w ramach których<br>ealizujesz projekt                                                                                           |
| asada równości szans i niedyskryminacji, w tym dostępności dla osób z niepełnosprawnościami                                                                                                    |
| Opisz w jaki sposób realizacja projektu będzie miała pozytywny wpływ na zasadę równości szans i<br>iedyskryminacji, w tym dostępności dla osób z niepełnosprawnościami.                                     |
| asada równości kobiet i mężczyzn                                                                                                    |
| Opisz, w jaki sposób w projekcie będą wyrównywane szanse tej z płci, która na podstawie analizy<br>prupy docelowej jest w gorszym położeniu (o ile takie nierówności zostały zdiagnozowane w<br>projekcie). |
| asada zrównoważonego rozwoju, w tym zasada DNSH                                                                                                    |
| Opisz, w jaki sposób działania realizowane w ramach projektu będą wpisywały się w zasadę<br>równoważonego rozwoju oraz zasadę DNSH.                                                                         |
| omplementarność projektu                                                                                                    |
| Dpisz związek projektu z innymi projektami/ przedsięwzięciami zgodnie z treścią kryterium<br>Komplementarność projektu".                                                                                    |
| ryteria merytoryczne 2.3.3.1. Ukierunkowanie tematyczne wsparcia – ISP, branże kluczowe                                                                                                    |
| Vskaż, w jakim stopniu wsparcie uwzględnia rozwój Kompetencji i kwalifikacji w obszarze<br>imiejętności podstawowych dostosowanych do potrzeb ISP oraz branż kluczowych.                                    |
| ryteria merytoryczne 2.3.3.2. Ukierunkowanie tematyczne wsparcia - rozwój i potwierdzanie kompetencji cyfrowych                                                                                             |
| Vskaż, czy wsparcie w ramach projektu uwzględnia rozwój i potwierdzanie kompetencji cyfrowych                                                                                                    |

w ramach wsparcia w obszarze umiejętności podstawowych?

# Sekcja: Dodatkowe informacje (2 z 2)

Kryteria merytoryczne 2.3.3.3. Ukierunkowanie tematyczne wsparcia – kompetencje/kwalifikacje w sektorach związanych ze środowiskiem, klimatem, energią,gospodarką o obiegu zamkniętym oraz biogospodarką

Wskaż czy wsparcie uwzględnia rozwój i potwierdzanie kompetencji oraz nabywanie kwalifikacji w obszarze umiejętności podstawowych ukierunkowanych sektorowo.

Kryteria merytoryczne 2.3.3.4. Partnerstwo międzysektorowe Wskaż stopień, w jakim partnerstwo realizowane jest w formule międzysektorowej.

Kryteria merytoryczne 2.3.4.1. Wykorzystanie narzędzia wypracowanego na poziomie centralnym

Wskaż czy projekt będzie wykorzystywał narzędzie wypracowane na poziomie centralnym.

Kryteria merytoryczne 2.3.4.2 Krajowe Obszary Strategicznej Interwencji

Realizacja projektu na obszarze miast średnich tracących funkcje społ.-gosp. lub gmin zagrożonych trwałą marginalizacją zgodnie z zał. nr 3 do Regulaminu wyboru projektów.

Osoba/y uprawniona/e do reprezentowania Wnioskodawcy

Wskaż imię, nazwisko i stanowisko osoby uprawnionej do reprezentowania Wnioskodawcy zgodnie z wpisem do rejestru albo ewidencji właściwych dla formy organizacyjnej/pełnomocnictwem lub upoważnieniem.

Adres Elektronicznej Skrzynki Podawczej ePUAP/Adres do doręczeń elektronicznych.

Wpisz adres Elektronicznej Skrzynki Podawczej ePUAP/ Adres do doręczeń elektronicznych (e-Doręczenia).

# Sekcja: Załączniki

| Załączniki                                                                                                    |                                      |  |
|----------------------------------------------------------------------------------------------------|--------------------------------------|--|
| Nazwa załącznika<br>Oświadczenia Wnioskodawcy dot. kryteriów<br>wyboru projektów i zapoznania się z<br>Regulaminem wyboru projektów | Załącznik będzie wymagany we wniosku |  |

- Załącznik należy pobrać z Regulaminu wyboru projektów (Załącznik nr 27).
- Nie należy modyfikować treści załącznika.
- KOP weryfikuje czy załącznik podpisała osoba wskazana we wniosku
- w sekcji Dodatkowe informacje.
- Załącznik do wniosku musi być podpisany PODPISEM KWALIFIKOWANYM przez osobę/osoby upoważnioną/e do reprezentowania Wnioskodawcy.

# Przesłanie wniosku do instytucji

| SOWA EFS - Projekty organizac × +               | - | ٥ | × |
|-------------------------------------------------|---|---|---|
| ← → C Sowa2021.efs.gov.pl/projects/organization | ☆ |   | : |

| System Obsługi<br>Wniosków Aplikacyjnych | 🗕 Aktualności Pytania i odpowiedzi Pomoc                                            | θ Φ                                                                           |
|------------------------------------------|-------------------------------------------------------------------------------------|-------------------------------------------------------------------------------|
| Europejski Fundusz Społeczny             | Krótki tytuł (max. 150 znaków) - Wytyczne w zakresie info-promo i obowiązków inform | acyjnych Beneficjenta                                                         |
| ♠ Strona główna                          | Numer projektu<br>-                                                                 | Status projektu<br>W przygotowaniu                                            |
| Nabory                                   |                                                                                     |                                                                               |
| よ Lista naborów                          | Status obiegu dokumentu<br>W przygotowaniu                                          | <b>O</b>                                                                      |
| Projekty                                 |                                                                                     |                                                                               |
| 📰 Projekty organizacji                   | Ostatnia wersja dokumentu                                                           | : ^                                                                           |
| Moje projekty                            | Numer wersji dokumentu<br>1                                                         | Status wersji dokumentu<br>W przygotowaniu Przesłany do instytucji            |
| Użytkownicy                              |                                                                                     |                                                                               |
| Profile użytkownik                       | Data utworzenia<br>2025-01-08                                                       | Suma kontrolna wersji dokumentu<br>NBY0000/1/0/1/0/0/0/0/0/0/0/0/0/0/0/0/0/0/ |
| Role w procesie                          | Termin poprawy                                                                      | Opis wymaganych zmian                                                         |
| ⁺₊ Role                                  | -                                                                                   | -                                                                             |
| Organizacja                              |                                                                                     | Sprawdź Podgląd wersji dokumentu Edytuj Prześlij do instytucji                |
| 🖽 Organizacia                            | ·                                                                                   |                                                                               |

## Kontakt w czasie trwania naboru

Pytania należy kierować na adres poczty elektronicznej:

zatrudnienie.efs@pomorskie.eu

Najczęściej zadawane pytania i odpowiedzi publikowane są na stronie internetowej <u>FEP 2021-2027</u> w zakładce dedykowanej naborowi

5.9. Kształcenie ustawiczne (podstawowe umiejętności) FEPM.05.09-IZ.00-001/25

Wysyłając wniosek w ramach naboru, szczególnie w ostatnim dniu naboru należy uwzględnić, że kontakt ze wsparciem technicznym SOWA EFS jest możliwy jedynie od poniedziałku do piątku (dni robocze) w określonych godzinach, tj. 08:00 – 16:00.

# **PODSUMOWANIE:**

- 1. Dane w SOWA EFS (REALIZATOR = PARTNER).
- 2. Wybór wszystkich wskaźników wymienionych w Regulaminie wyboru projektów.
- 3. Kompletność wniosku o dofinansowanie (Załącznik nr 27 do Regulaminu wyboru projektów, podpis kwalifikowany).
- Instrukcja merytoryczna wypełniania formularza wniosku o dofinansowanie (Załącznik nr 4 do Regulaminu wyboru projektów).

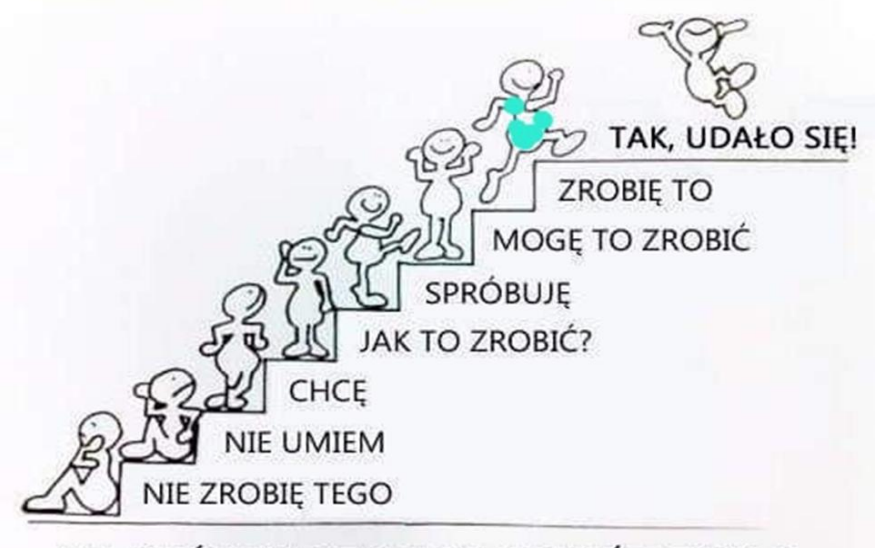

"Cel to coś, do czego dążysz. Sukces to droga, którą pokonujesz, aby osiągnąć cel."

**Denis Waitley** 

NA KTÓRYM STOPNIU JESTEŚ DZISIAJ?

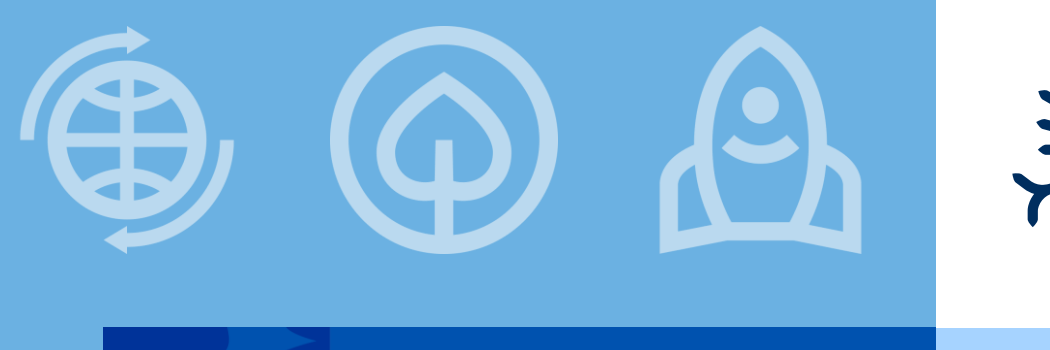

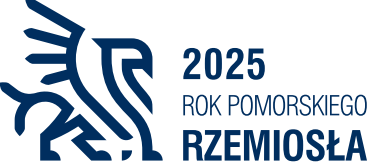

Fundusze Europejskie

# Owocnej pracy nad wnioskiem o dofinansowanie projektu!

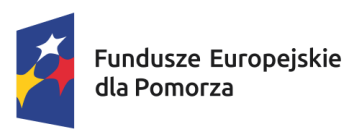

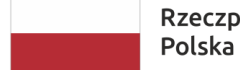

Rzeczpospolita Dofir Polska

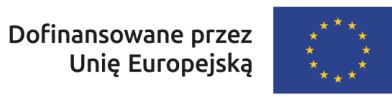

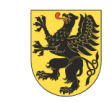

URZĄD MARSZAŁKOWSKI Województwa pomorskiego